## Innehåll

| vCosmic (Virtuell applikation)                   | 1 |
|--------------------------------------------------|---|
| Virtuellt skrivbord – VDI pool Anställda         | 3 |
| Virtuellt skrivbord – VDI pool Extern primärvård | 5 |
| Lokal installation                               | 6 |

# vCosmic (Virtuell applikation)

vCosmic är en installation som finns på en server och kallas publicerad applikation. Man loggar in som vanligt på sin dator med SITHS-kort och sen startar man Horizonapplikationen och autentiserar sig med SITHS-kortet.

Starta Horizon från Startmenyn (skriv Horizon och klicka på ikonen)

Bästa matchning
VMware Horizon Client
App

Sätt i ditt SITHS-kort och Välj legitimeringssmetod (i normalfallet SITHS eID)

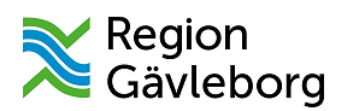

Logga in med ett av följande konton

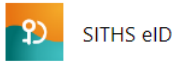

😰 😳 🛛 BankID, Mobilt BankID, Freja eID+

Välj legitimeringssmetod (i normalfallet SITHS eID)

Jag legitimerar mig hos Region Gävleborg

Välj legitimeringsmetod

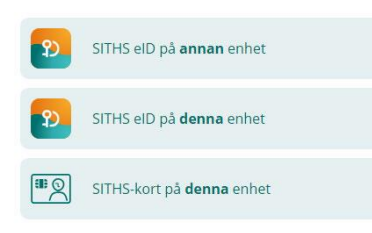

Ange din legitimeringskod

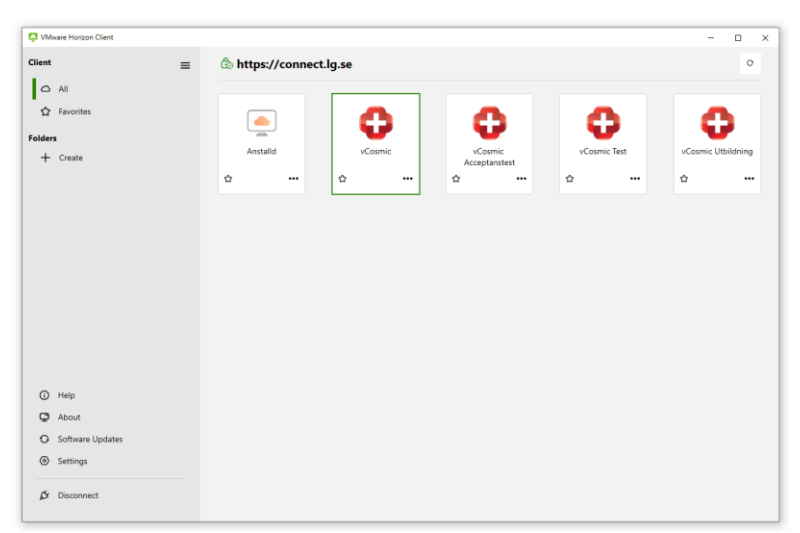

Välj vCosmic och logga in med SITHS-kort ytterligare en gång

| Användarroll | (Ingen)    | v      |
|--------------|------------|--------|
| Arbetsenhet  | (Ingen)    | •      |
|              | <u>Ω</u> K | Avbryt |

Logga in till Cosmic genom att välja den användarroll och arbetsenhet du vill logga in med. Välj OK.

#### Virtuellt skrivbord – VDI pool Anställda

Virtuellt skrivbord är en installation som finns på en server och kan likställas med en lokal dator med windows och applikationer. Inom Regionen har vi olika VDI-pooler och en av dess är Anställd. Denna pool tilldelas de som är anställda av Region Gävleborg, samt andra vid behov (ex hyrpersonal). Man loggar in som vanligt på sin dator med SITHS-kort och sen startar man Horizonapplikationen och autentiserar sig med SITHS-kortet.

1. Starta Horizon från Startmenyn (skriv Horizon och klicka på ikonen)

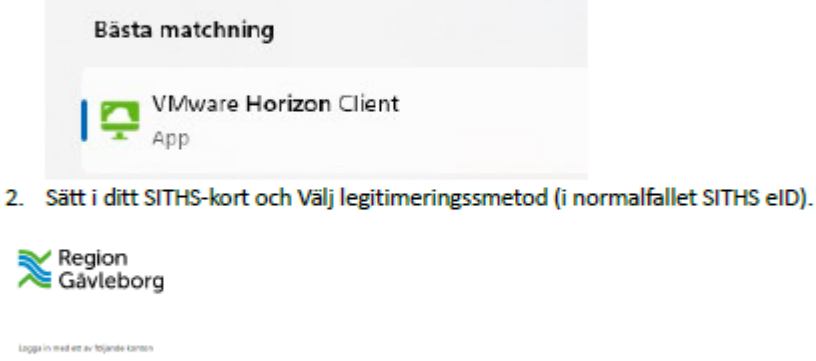

3. Välj legitimeringssmetod (i normalfallet SITHS eID).

Jag legitimerar mig hos Region Gävleberg Välj legitimeringsmeted 20 2014 (c) states (c) 2014 (c) states (c) 2014 (c) states (c)

2) STHS etc.

@2.2. BankiD, Mobilt BankiD, Freja elD+

5. Ange din legitimeringskod

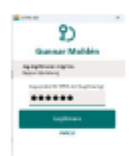

6. Starta poolen genom att dubbelklicka på

|   | Anstalio |  |
|---|----------|--|
| ŵ |          |  |

Väl inne så väljer ni att starta Cosmic och autentisera därefter in med SITHS-kort igen.

| Användarroll | (Ingen) | v      |
|--------------|---------|--------|
| Arbetsenhet  | (Ingen) | •      |
|              | QK      | Ανριγί |

Logga in till Cosmic genom att välja den användarroll och arbetsenhet du vill logga in med. Välj OK.

### Virtuellt skrivbord – VDI pool Extern primärvård

Virtuellt skrivbord är en installation som finns på en server och kan likställas med en lokal dator med windows och applikationer. Inom Regionen har vi olika VDI-pooler och en av dess är Region Primärvård. Denna pool tilldelas de som har IT-driftavtal med Regionen inom extern primärvård. Man loggar in som vanligt på sin dator med SITHS-kort och sen startar man Horizonapplikationen och autentiserar sig med SITHS-kortet.

4. Starta Horizon från Startmenyn (skriv Horizon och klicka på ikonen)

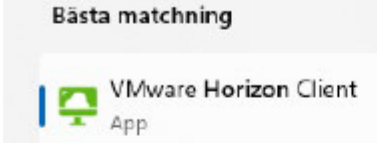

5. Sätt i ditt SITHS-kort och Välj legitimeringssmetod (i normalfallet SITHS eID).

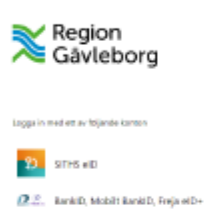

6. Välj legitimeringssmetod (i normalfallet SITHS eID).

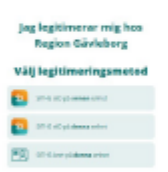

#### 7. Ange din legitimeringskod

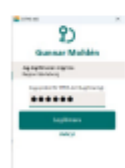

8. Starta poolen genom att dubbelklicka på

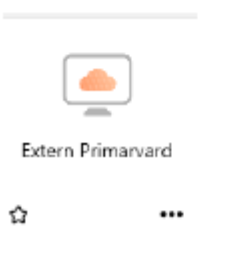

Väl inne så väljer ni att starta Cosmic och autentisera därefter in med SITHS-kort igen.

| Användarroll | (Ingen) | ٣ |
|--------------|---------|---|
| Arbetsenhet  | (Ingen) |   |
|              |         |   |

Logga in till Cosmic genom att välja den användarroll och arbetsenhet du vill logga in med. Välj OK.

#### Lokal installation

Lokal installation är som det låter en lokalt installerad applikation på varje enskild dator. Ifall man är ansluten i regionens nätverk, så kan detta vara ett huvudalternativ att välja. Man loggar in som vanligt på sin dator med SITHS-kort och sen startar man applikationen och autentiserar sig med SITHS-kortet för Cosmic.

1. Starta Cosmic från Startmenyn (skriv Cosmic) och klicka på ikonen

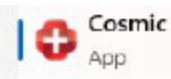

2. Sätt i ditt SITHS-kort och Välj legitimeringssmetod (i normalfallet SITHS eID på denna enhet).

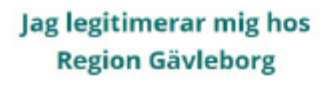

Välj legitimeringsmetod

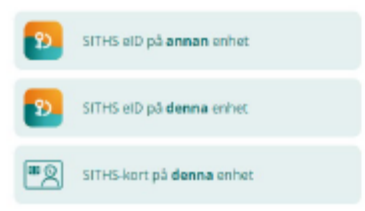

3. Ange din legitimeringskod

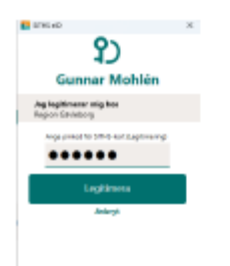

| Användarroll | (Ingen) 🔻 |  |
|--------------|-----------|--|
| Arbetsenhet  | (Ingen) 🔻 |  |
|              |           |  |

Logga in till Cosmic genom att välja den användarroll och arbetsenhet du vill logga in med. Välj OK.